# Developing Web Services with Open Source

### **Chris Peltz**

Senior Software Consultant Hewlett Packard Developer Resources Organization

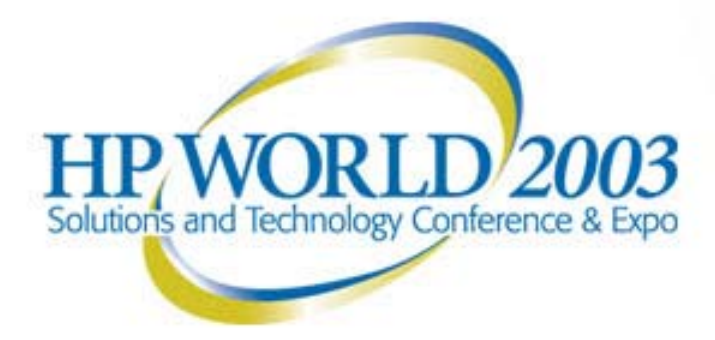

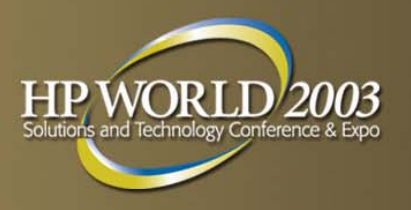

# Background

- Web Services have been positioned as a key enabler to EAI and B2B integration
- Web Services are:
  - self-contained, modular software components
  - compliant with open, industry standards (XML, HTTP)
  - can be located and invoked across the Internet
- Key benefits include:
  - lower overall integration costs
  - a higher degree of reusability
  - potential for new revenue streams

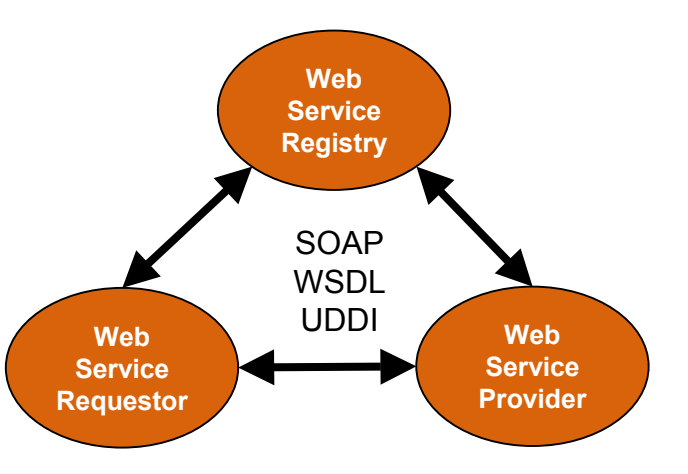

# Introduction

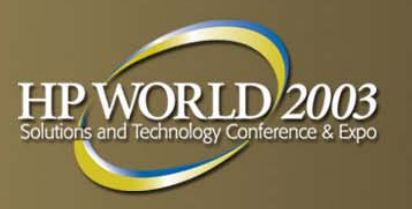

- Many companies investigating the use of web services
- Cost required to get started might pose a huge barrier
  - high-priced platforms may not be an option
  - teams may look to open source to get started
- Presentation objectives:
  - present a lifecycle for web services development
  - introduce open source tools for development
  - share key learnings in using some of these tools

The hope is that you will gain valuable knowledge to

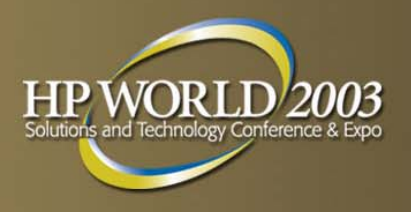

# Approach

### Scenario

- HotSpell, a new Internet-based startup company
- creating a weather forecast service for consumers
- has selected Java as underlying development platform
- wishes to expose application as a web service
- You will be led through the entire software lifecycle to develop, deploy, and manage the service using open source tools

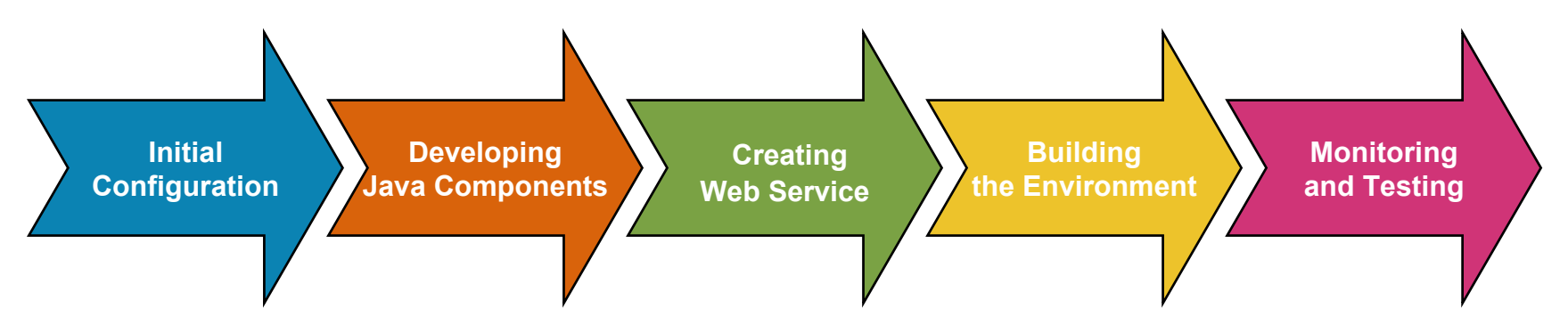

# Initial Configuration: Selecting a Linux Distribution

### Why Linux?

- lower development and deployment costs
- flexibility to distribute and modify source code
- strong Internet-based capabilities
- Why Debian Linux?
  - most vendor-neutral ("open source only" policy)
  - provides an easy-to-use interface for installing packages

# Key learnings:

- provides both Unix and Windows look-and-feel
- Linux is not a single development platform
- installation made easier with aptitude and HP's PTK

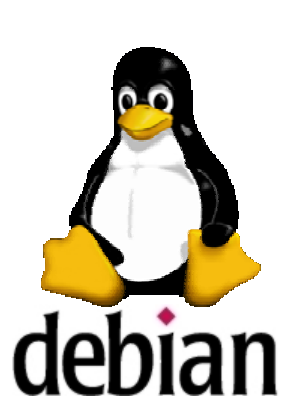

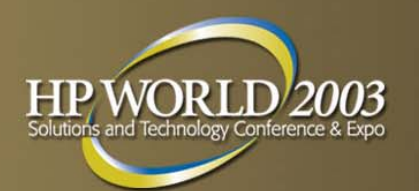

# **Initial Configuration: Selecting a Database**

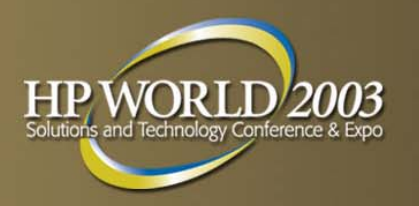

- Evaluated two open source database offerings
  - PostgreSQL considered more robust in SQL support
  - MySQL designed for speed at the cost of features
  - we selected MySQL for ease-of-use and simplicity
- Installation experience:

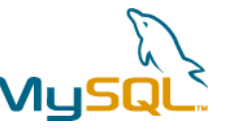

- installed MySQL 3.23.49 from <u>www.mysql.com</u>
- Debian determined required dependencies for install
- only change was resolving a TCP/IP connection problem
- Key learnings:
  - MySQL is a stable RDBMS for web-based applications
  - there are many different application packaging formats

# **Initial Configuration: Designing the Database**

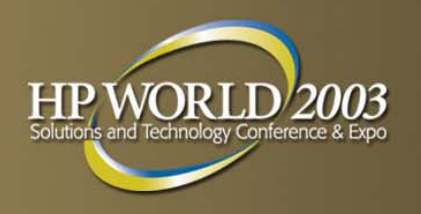

- Two simple tables were created to model the data
  - zipcode for city/state information
  - forecast for forecast information
- Data was loaded using the load data SQL command
- Permissions were added to allow user to query database tables

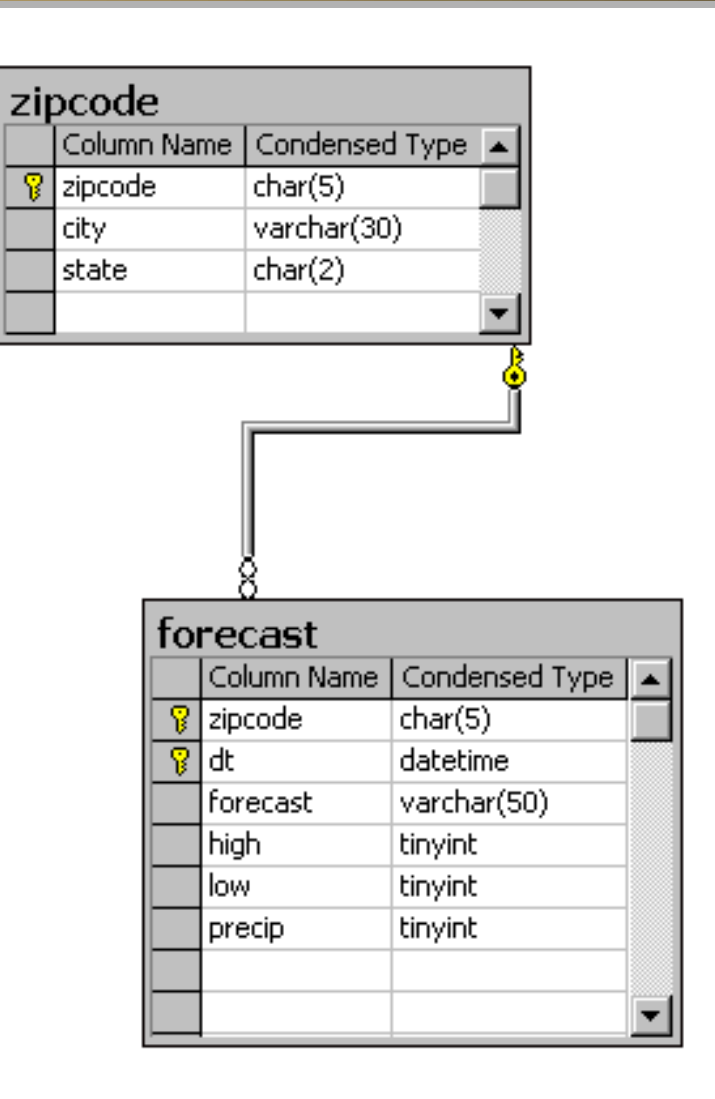

# **Developing the Java Components**

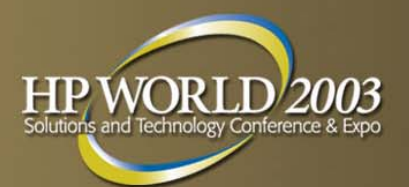

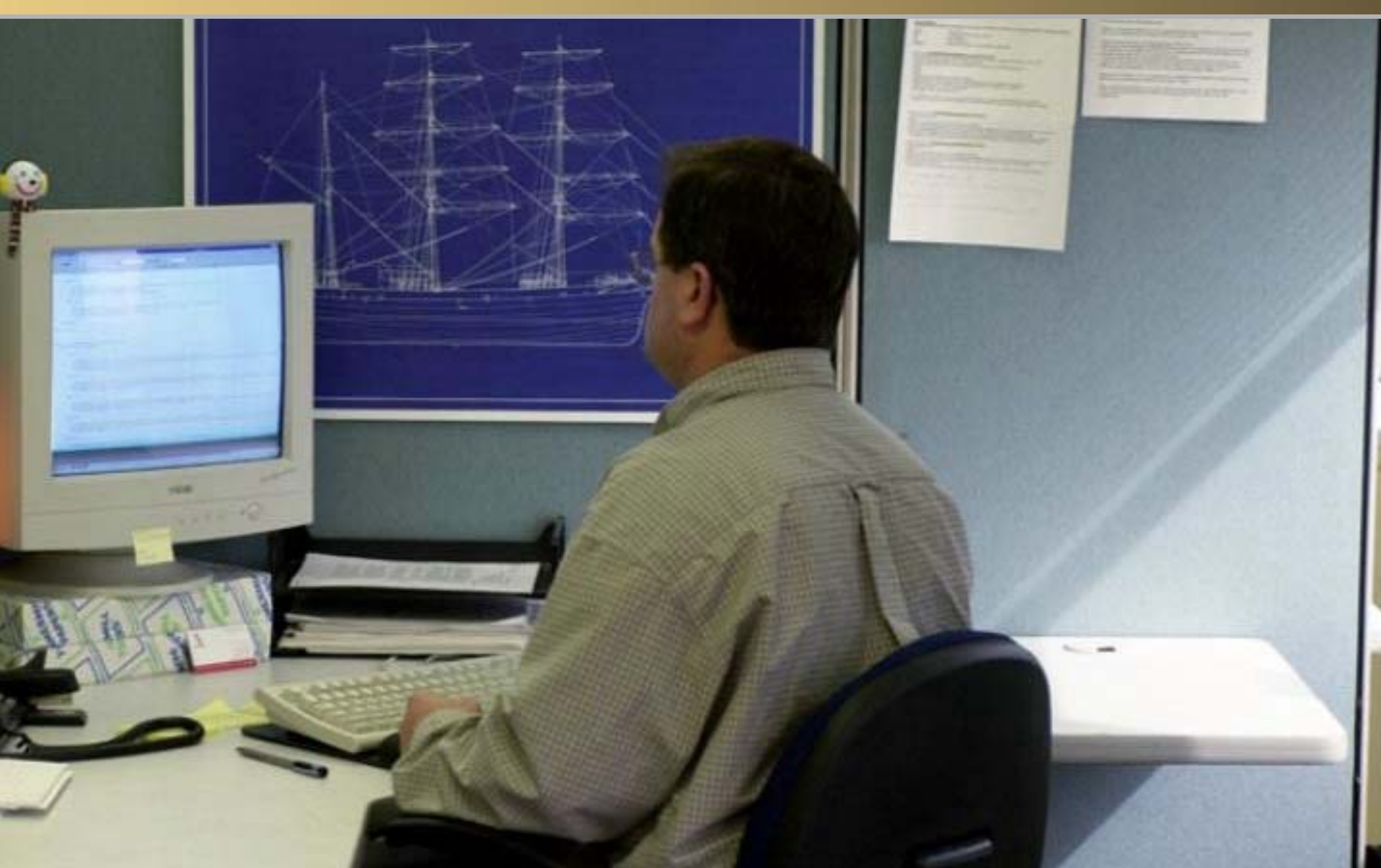

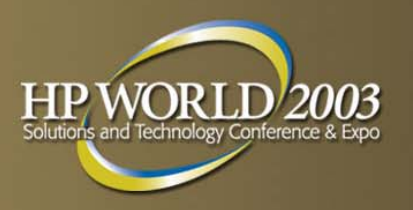

# **Selecting a Java Environment**

- Linux JDK was required to run the application and tools
  - J2SE JDK from Sun (java.sun.com)
  - Blackdown JDK (www.blackdown.org)
  - BEA WebLogic JRockit (www.bea.com)
- JRockit selected for performance reasons
  - MxN threading model for Java threads
  - less memory and context switching
  - higher scalability for thread-intensive applications

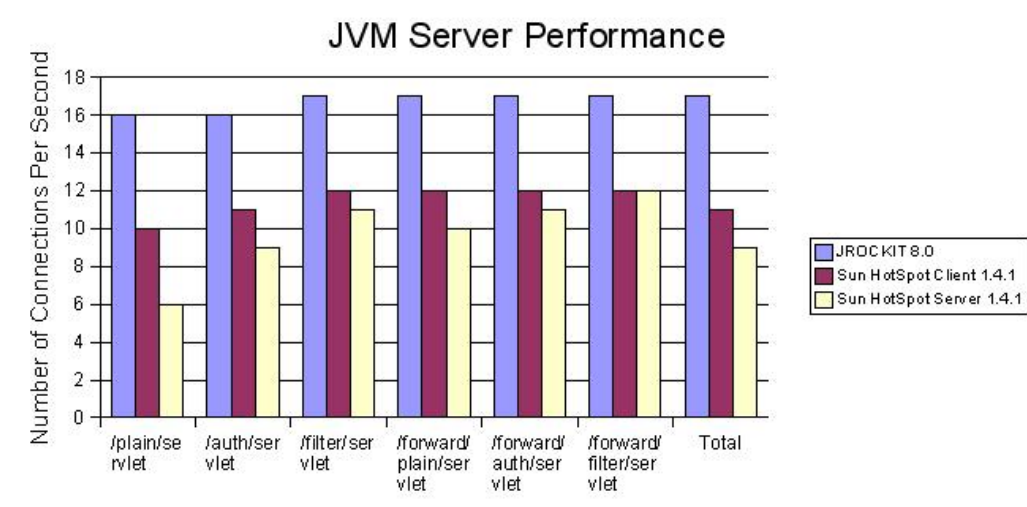

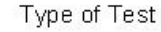

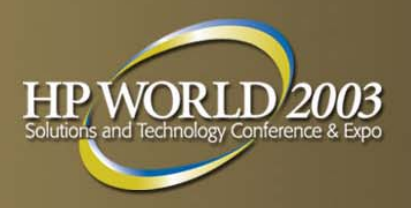

# **Selecting a Java IDE**

### IDE

- Integrated Development
   Environment
- provides tools to edit, compile, and debug applications
- Several open source IDEs for Java available
  - NetBeans (<u>www.netbeans.org</u>)
  - Eclipse (<u>www.eclipse.org</u>)
- Eclipse selected because of prior experience with tool
  - HP is Eclipse board member
  - Eclipse plug-ins available for OpenCall and IUM

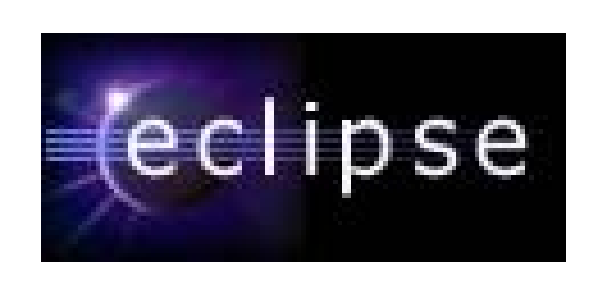

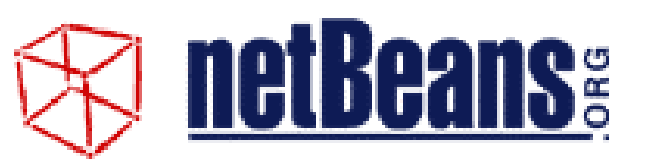

- both open source
- both provide Java-based IDEs
- Eclipse is Swing-based
- NetBeans is SWT-based

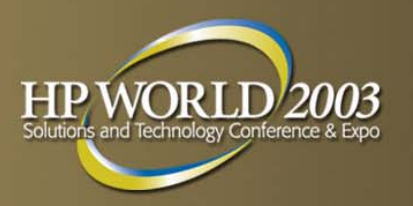

# **An Overview of Eclipse**

Eclipse's strength lies in its ability to easily integrate third-party tools into the development environment

### Key features

- syntax highlighting editor
- incremental code completion
- source-level debugger
- class navigator
- file/project manager
- integration with source control systems
- task-oriented development through perspectives

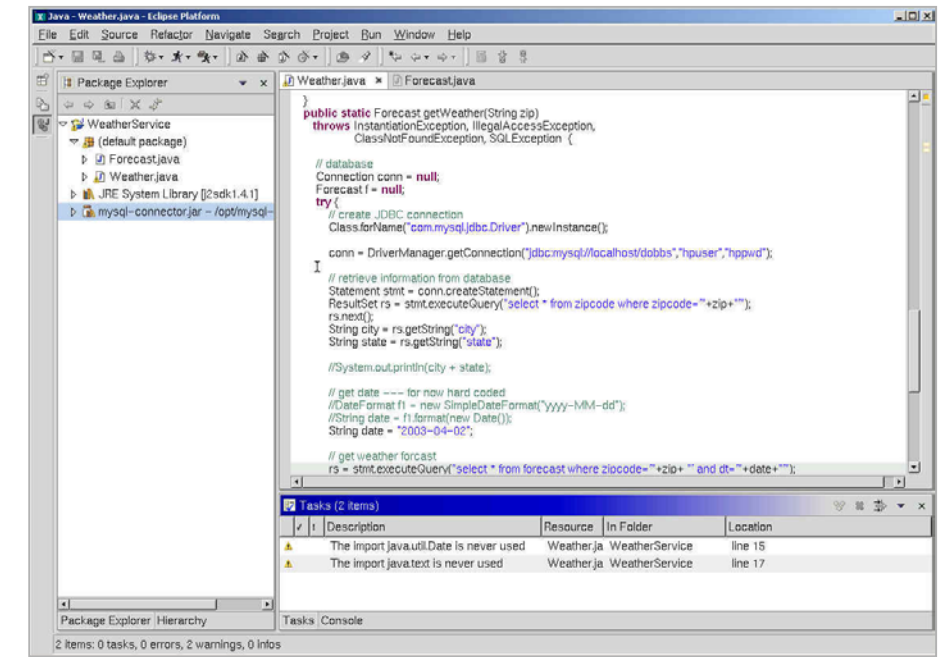

#### The Eclipse Platform

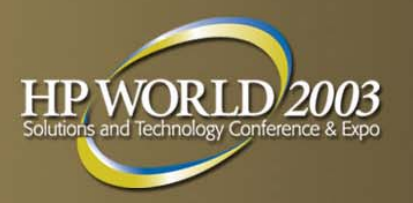

# **Developing with Eclipse**

Installation and configuration was straightforward

- downloaded the Linux version from www.eclipse.org
- installed in /opt and updated PATH to include binary

### Key development steps:

| x: New Java Project<br>Java Project                            |                                            | ×                      | (2) (                                 | Create D         | lava Clas   | ses               |
|----------------------------------------------------------------|--------------------------------------------|------------------------|---------------------------------------|------------------|-------------|-------------------|
| Project contents                                               | X New Java Class Java Class Create a new J | ava class.             |                                       |                  |             | (                 |
| ₩ Use default                                                  | Source Folder:                             | WeatherService         |                                       |                  |             | - Br <u>o</u> wse |
| Directory: //home/cjpeltz/dobbs/demo/workspace/_WeatherService | Package:                                   |                        |                                       |                  | (default)   | Browse            |
|                                                                | Enclosing typ                              | be:                    |                                       |                  |             | Browse            |
|                                                                | Name:                                      | Weather                |                                       |                  |             |                   |
|                                                                | Modifiers:                                 | • public               | O default                             | C pri⊻ate        | C protected |                   |
|                                                                |                                            | □ abs <u>t</u> ract    | 🗖 final                               | 🗖 stati <u>c</u> |             |                   |
|                                                                | Superclass:                                | java.lang.Object       |                                       |                  |             | Brows <u>e</u>    |
|                                                                | intenaces.                                 |                        |                                       |                  |             | <u>Add</u>        |
|                                                                |                                            |                        |                                       |                  |             | Bemove            |
|                                                                | Which method s                             | tubs would you like to | o create?<br>oid main(String[] args): |                  |             |                   |
| < Back Next >                                                  | Einish                                     | Constructors f         | rom superclass                        |                  |             |                   |
|                                                                |                                            | Inherited abstr        | ract methods                          |                  |             |                   |
| (1) Create Project                                             |                                            |                        |                                       |                  |             |                   |
|                                                                |                                            |                        |                                       |                  | Finich      | Cancal            |

# **Creating the Java Classes**

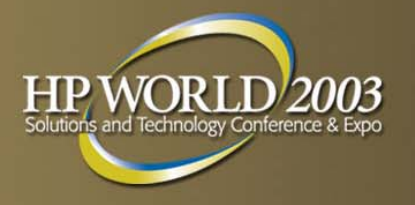

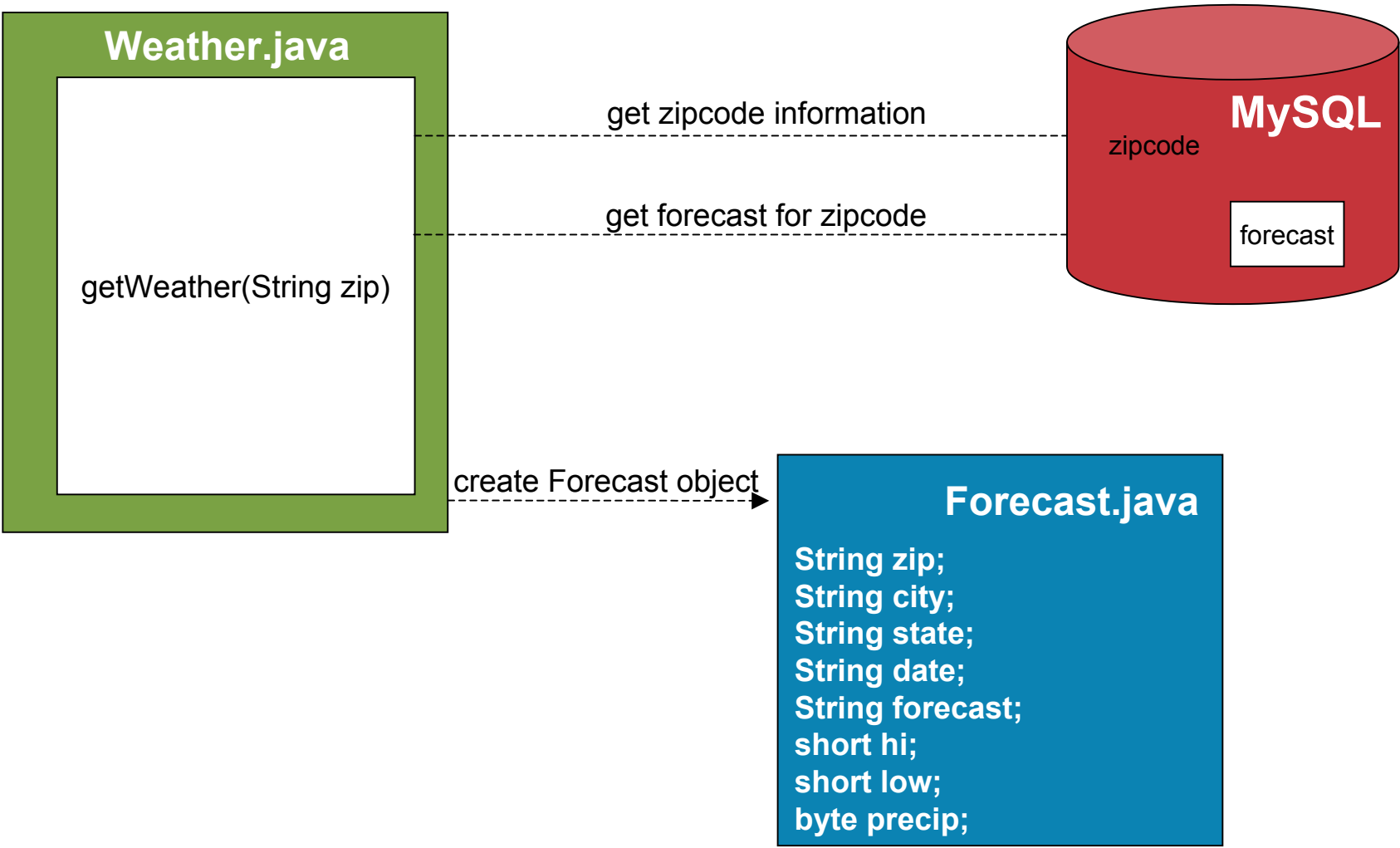

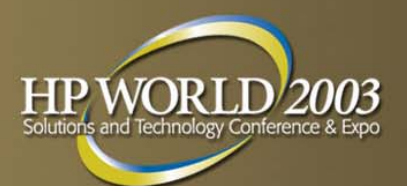

# **Developing the Web Service**

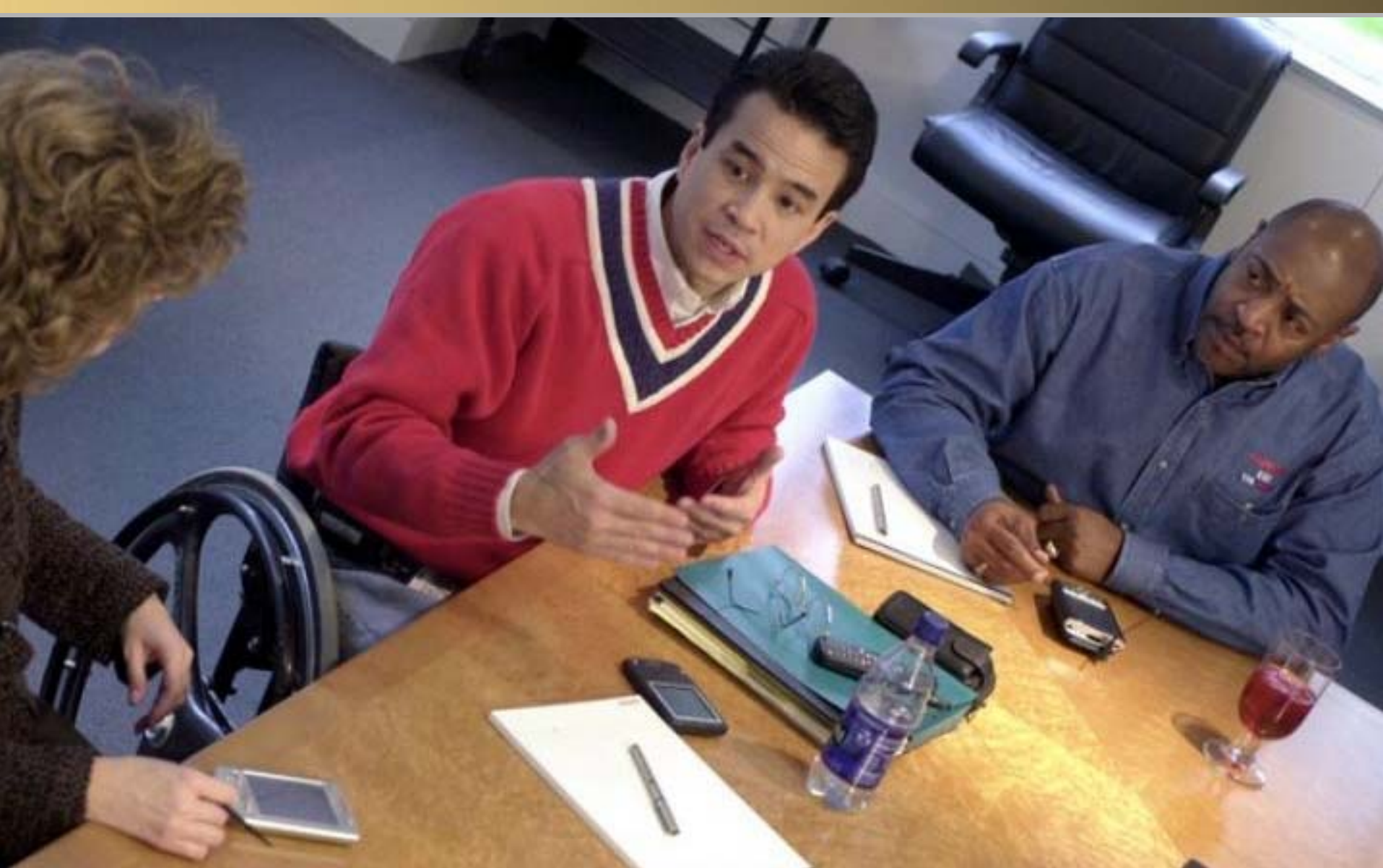

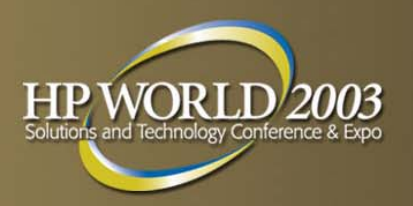

# **The J2EE Web Container**

- The web services runtime requires a J2EE web container
- We selected Tomcat
  - widely used open source servlet engine
  - default container for Apache products
- Installing Tomcat:
  - downloaded Tomcat 4.1.24 from jakarta.apache.org
  - configured environment variables
- Starting Tomcat:
  - startup scripts provided
  - Tomcat plug-in for Eclipse

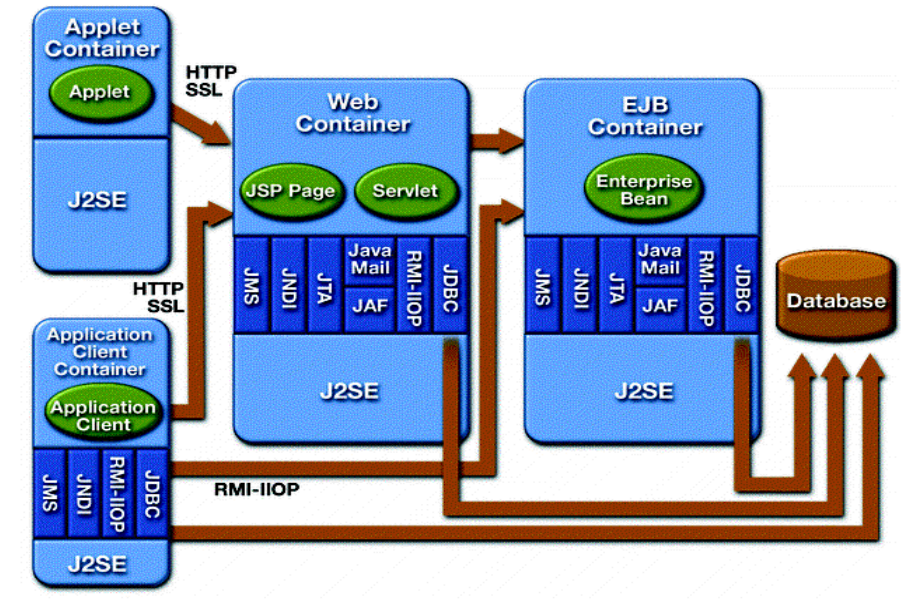

#### A J2EE Container provides:

- lifecycle management
- security
- deployment
- runtime service

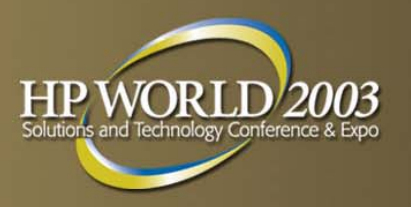

# **The Web Services Container**

- SOAP defines the XML message format for web services
- A Web Services Container:
  - manages the routing and receiving of SOAP messages
  - maps received SOAP messages to back-end components
  - provides tools for creating and deploying web services
- Apache Axis (<u>www.apache.org/axis</u>) was the open source platform chosen for this application

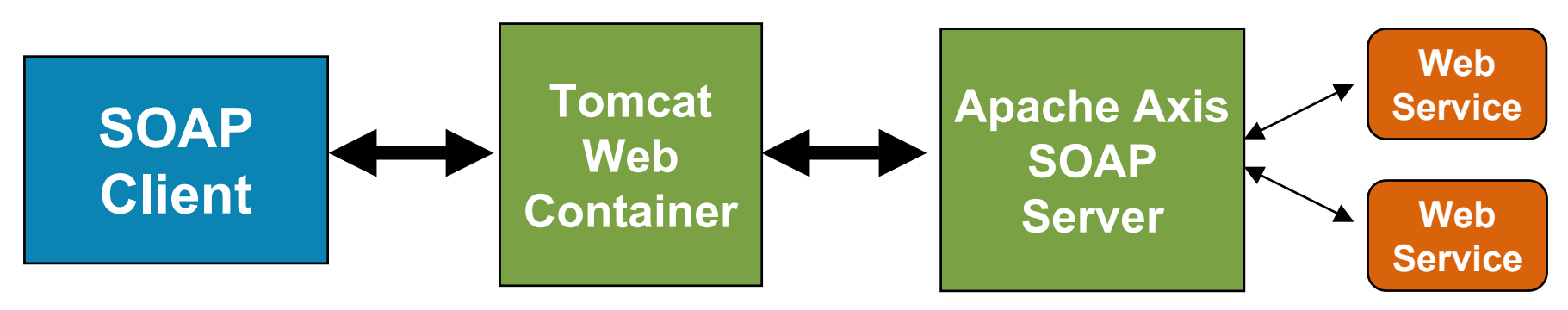

HP World 2003 Solutions and Technology Conference & Expo

# **Designing the Web Service Interface**

### WSDL

- Web Services Description Language
- defines the "signature" of the web service ~
- XML-based, independent of platform
- Two approaches for designing a WSDL
  - design WSDL first, then map to business objects
  - have the WSDL be automatically generated from code
- The "WSDL First" approach is usually recommended for complex document exchanges
  - for our simple demo, only one method was exposed
  - we relied on Apache Axis tools to generate WSDL

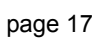

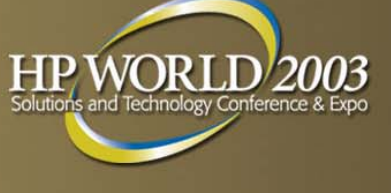

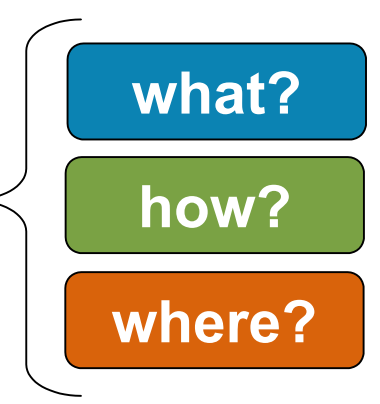

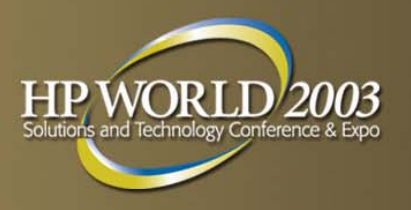

# **Our Weather.wsdl**

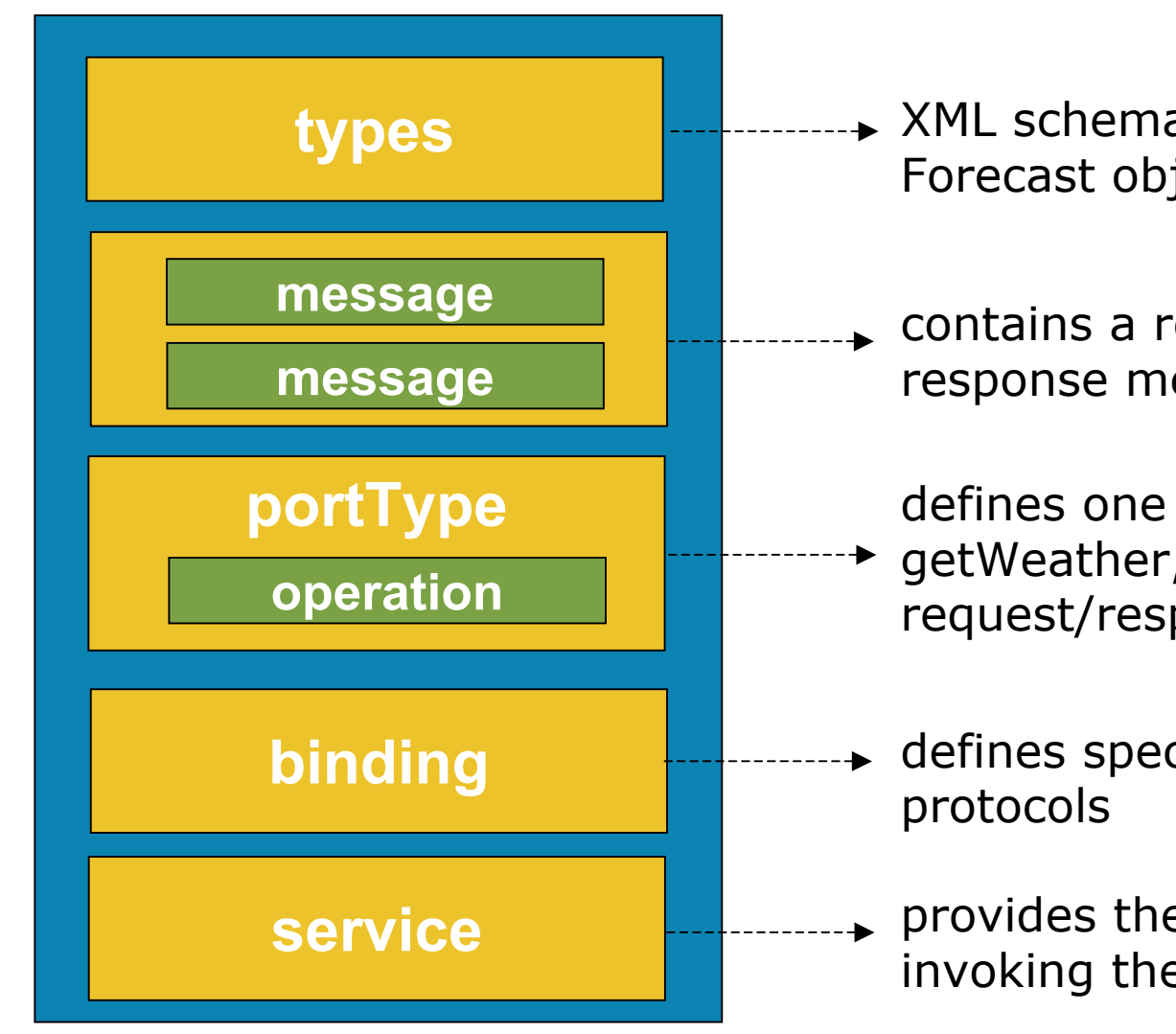

XML schema, mapping to the Forecast object

contains a request message and a response message for the service

defines one operation,

- getWeather, containing the request/response pair
- defines specific bindings to SOAP

provides the URL reference for invoking the service

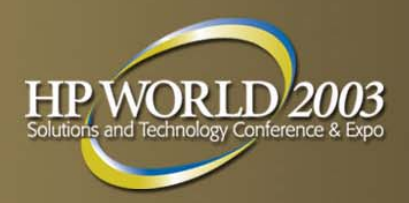

# **Using Apache Axis**

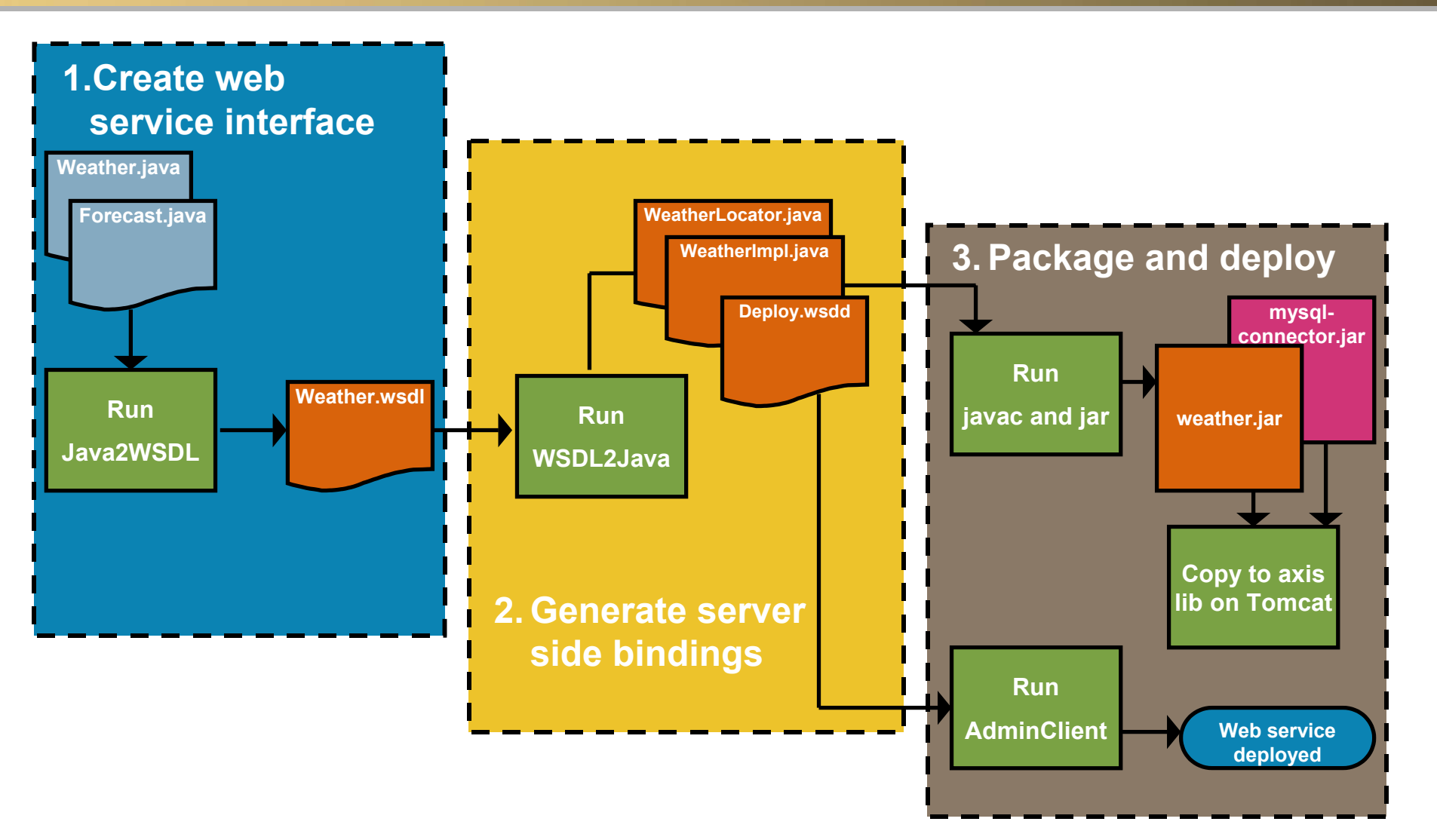

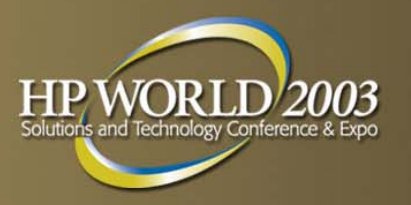

# **Our Experience**

- Existing code may not support web services model
- Apache Axis provided a sufficient development platform
  - mostly command-line as compared to other tools
- Generated server-side bindings were not "complete"
   logic was added to invoke the original Java classes
- Deployment process was very straightforward

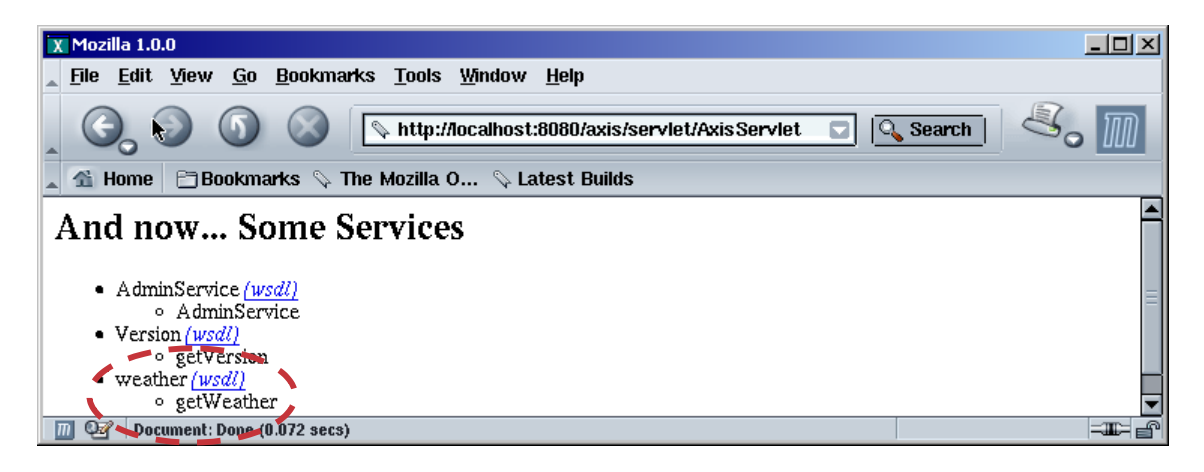

# **Creating an Automated Build Process**

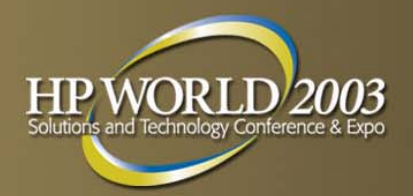

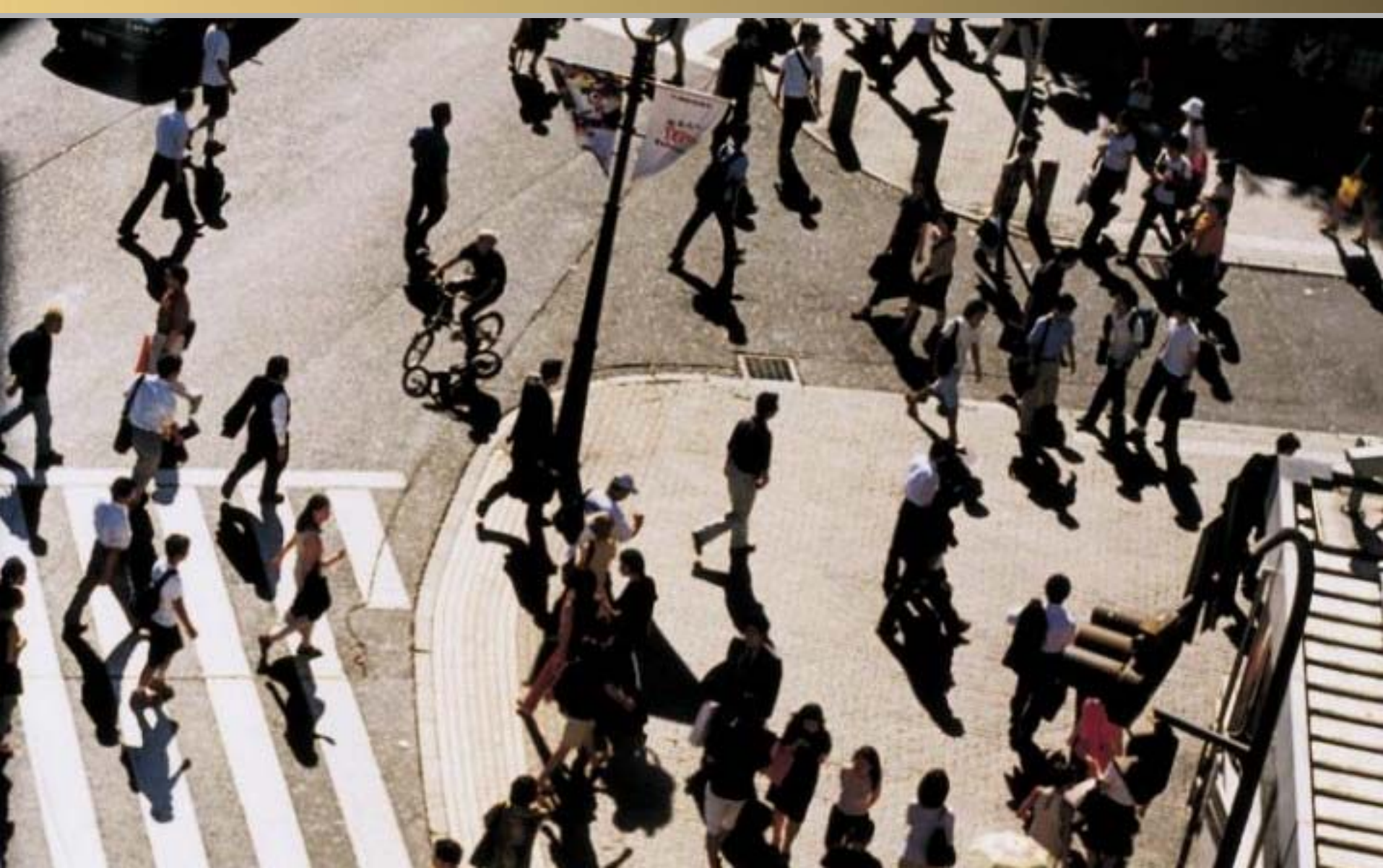

# Why Do You Need a Build Process?

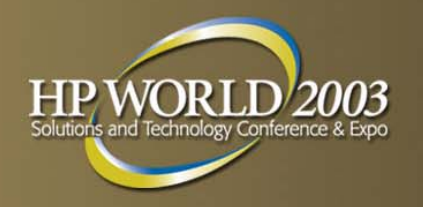

- Tools are available for creating web services
  - for Apache Axis, process is mostly command-line
  - can be time consuming if components are rebuilt
- A build process can automate many of these steps
  - can greatly enhance developer productivity
- Consider an eXtreme Programming (XP) methodology
  - "continuous integration" deploy early and often
  - single commands to build and test the web services
  - automated builds are conducted a few times a day

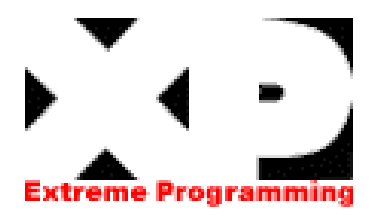

# An Introduction to Apache Ant

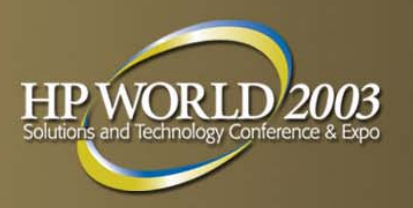

### *"A Java-based build tool designed to be crossplatform, easy-to-use, extensible, and scalable"*<sup>1</sup>

- Highly portable across operating systems and platforms
- Component-based model makes it easy to extend
- Can build Java and web services components
- Fully integrated with the Eclipse environment
- See ant.apache.org for more information

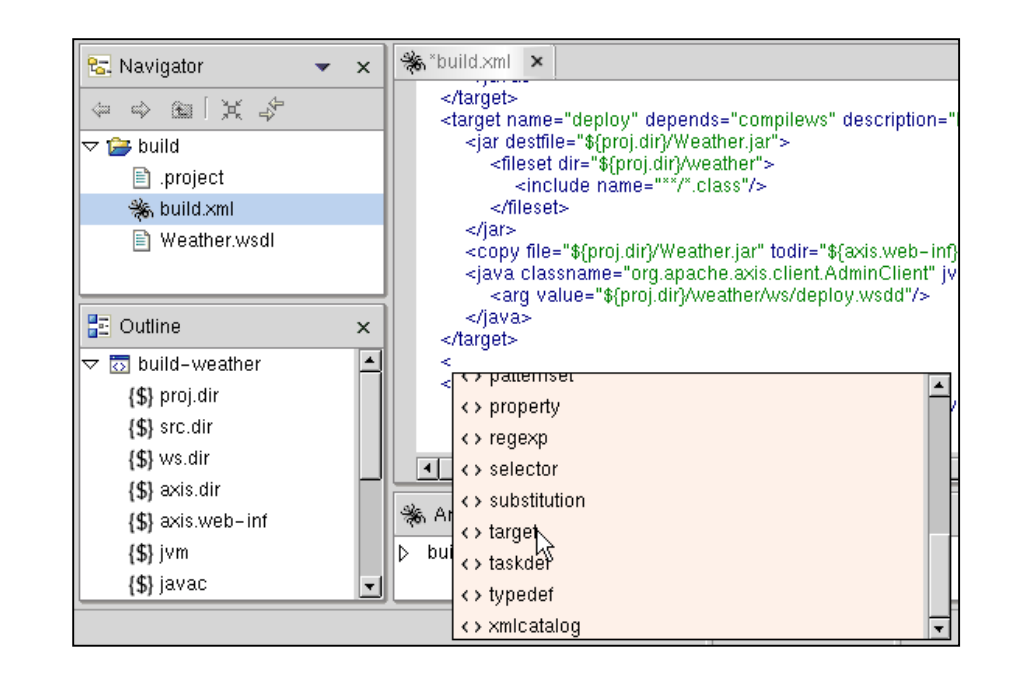

<sup>1</sup>Source: "Java Development With Ant"

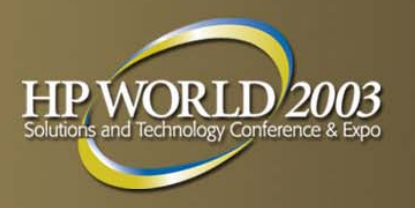

# **The Build Script**

- A build project can contain multiple targets
  - a target represents a specific step in the build process
  - a target can have dependencies on other targets
- Targets contain tasks
  - creating, deleting, and copying files
  - compiling and packaging Java classes
- Apache Axis provides Ant tasks, e.g.:

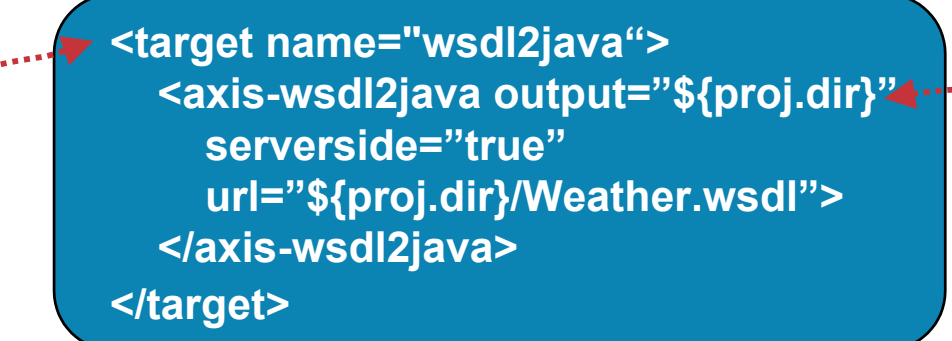

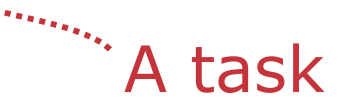

A target

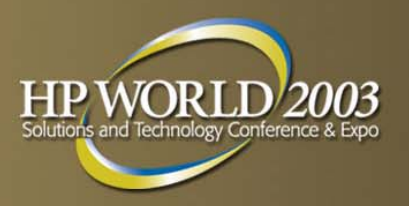

# **Running the Build Script**

| X build build.xml             | X                                                                                                    |                                                                                                    |
|-------------------------------|----------------------------------------------------------------------------------------------------|----------------------------------------------------------------------------------------------------|
| Modify attributes and launch. |                                                                                                    | Overall, use of Ant, combined                                                                                         |
| Name: build build.xml         |                                                                                                    | with the integration into the                                                                                         |
| 🖻 Main 🤣 Refresh 👷 Targets 👔  | Classpath Properties 🕸 Common                                                                                                   | Eclipse environment, provided                                                                                         |
| Check targets to execute:     |                                                                                                    | l us with an efficient mechanism                                                                                      |
| Name                          | Description                                                                                                    |                                                                                                    |
| Compile (default target)      | Compile Java Sources                                                                                                    | to quickly build the various                                                                                          |
| Compilews                     | Compile Web Services                                                                                                    |                                                                                                    |
| ✓ ► deploy                    | Create WSDI                                                                                                    | Web services components                                                                                               |
|                               | Deploy WS                                                                                                    |                                                                                                    |
| □ ▶ wsdl2java                 | Create J Console [ <terminat< th=""><th>ted&gt;/home/cjpeltz/dobbs/WeatherService/workspace/build/build.xml] ×</th></terminat<> | ted>/home/cjpeltz/dobbs/WeatherService/workspace/build/build.xml] ×                                                   |
|                               | Apply 📖 🛙 🕅 🖌 🖨 🏼                                                                                                    | 2                                                                                                    |
|                               | wsdl2java:<br>[java] Weathe                                                                                                    | erSoapBindingImpl.java already exists, WSDL2Java will not overwrite it.                                               |
|                               | compilews:<br>[javac] Compil                                                                                                    | ling 5 source files                                                                                                   |
|                               | deploy:                                                                                                    | ien. An en eksine the kille black in en ditte ethe en Commine ditte ethe en ien                                       |
|                               | [jar] Building<br>[copy] Copyir                                                                                                 | jar: /home/cjpeitz/dobbs/demo/weatherService/weather.jar<br>ng 1 file to /opt/jakarta-tomcat/webapps/axis/WEB-INF/lib |
|                               | 4                                                                                                    | 4                                                                                                    |
|                               | AntView Console                                                                                                    |                                                                                                    |

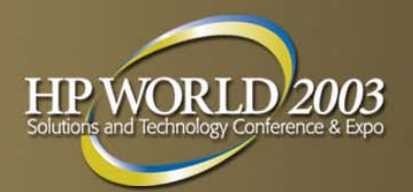

# **Testing the Web Service**

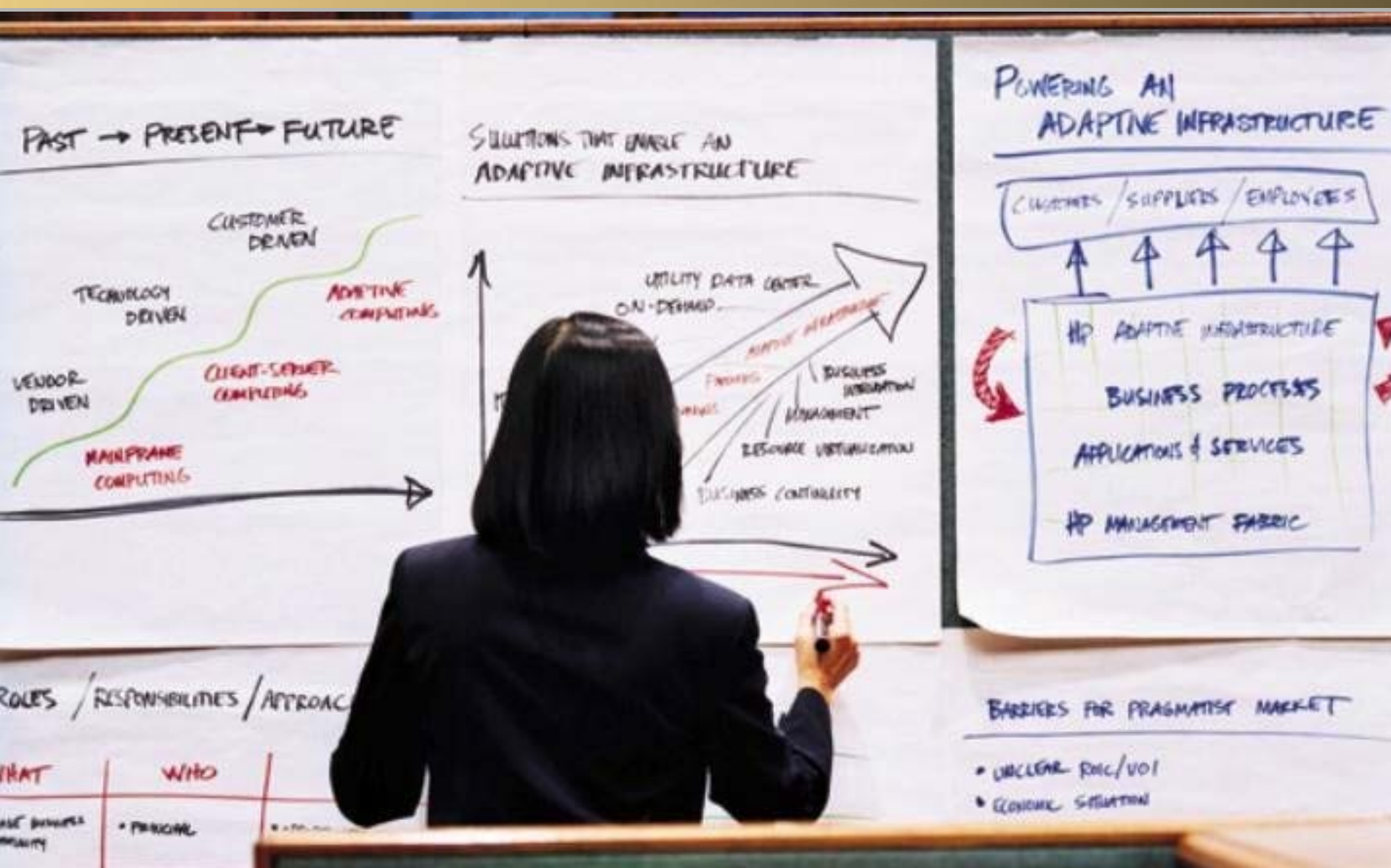

# **Invoking the Service**

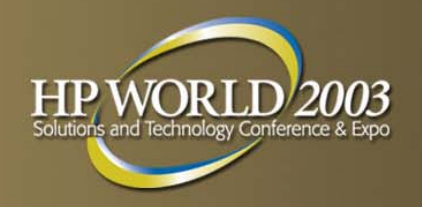

- Client proxies isolate SOAP processing code
- Apache Axis automatically creates these components
- We had to write additional logic to use the proxy

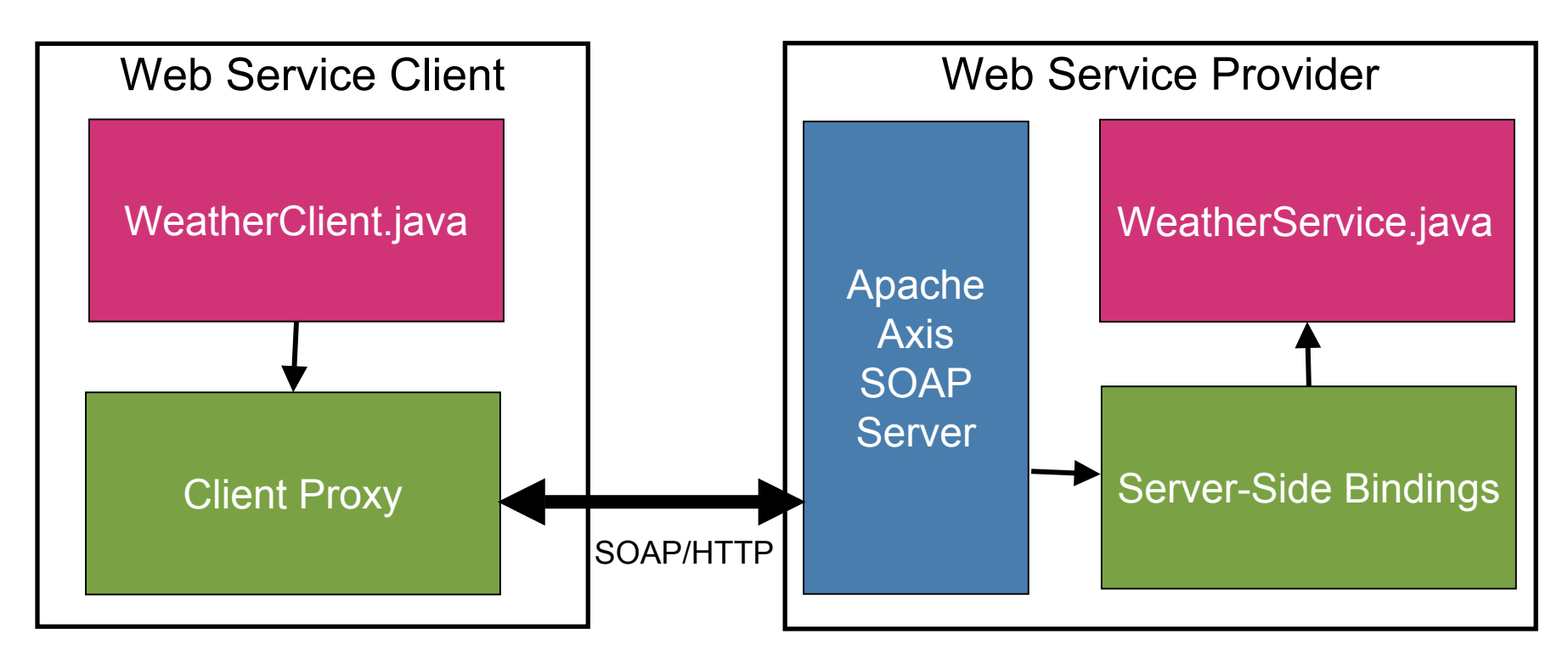

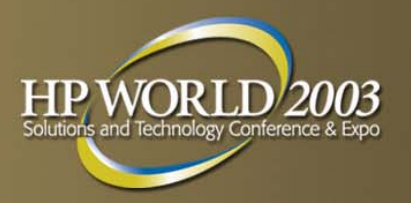

# **Monitoring the Web Service**

#### Apache Axis provides a TCP Monitor tool that monitors SOAP requests and responses

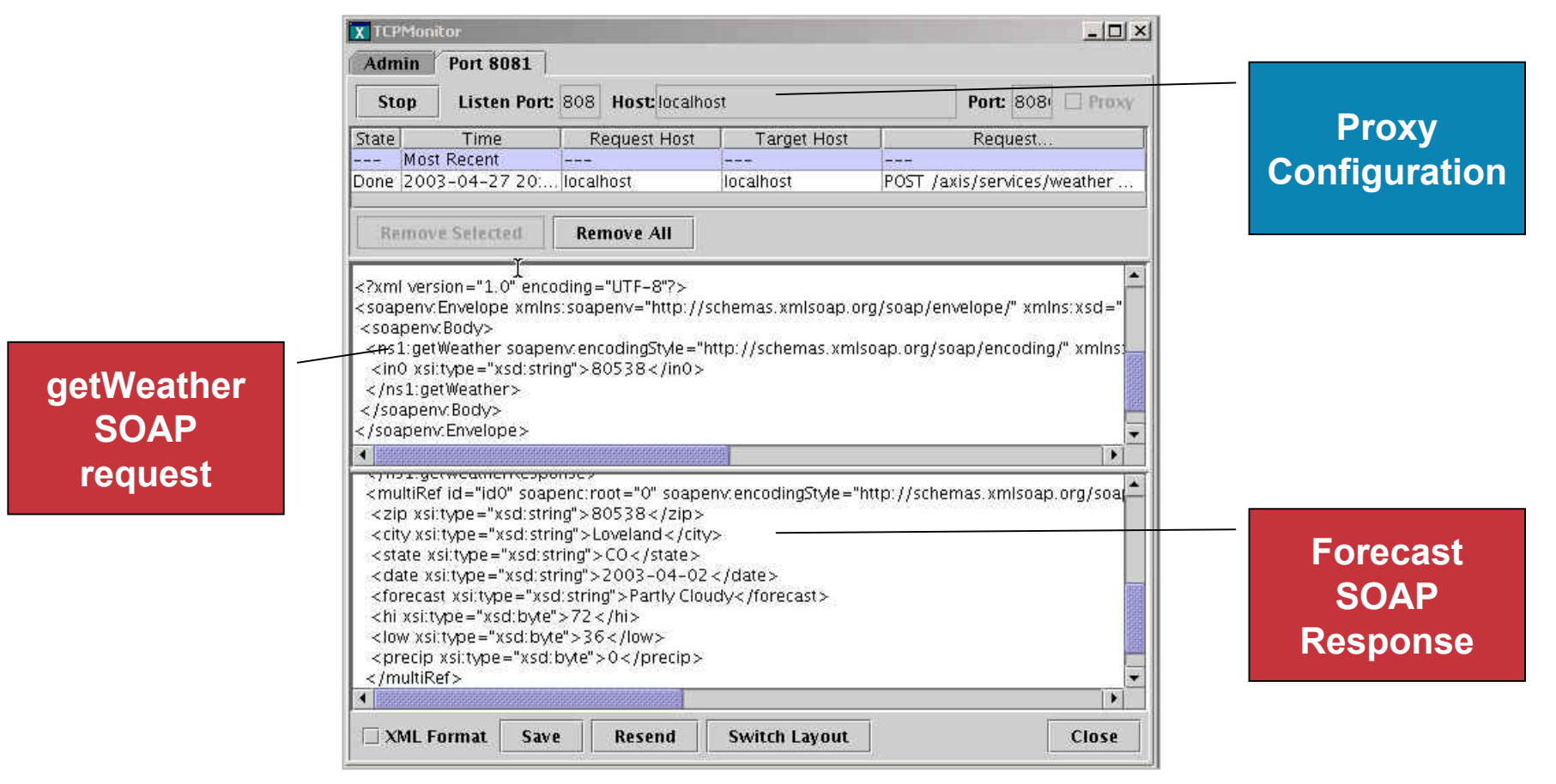

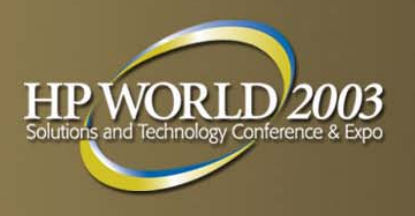

# **Testing the Service**

- Important considerations:
  - create graphical interfaces to test web services
  - design a test framework usable by non-developers
  - build tests into the development process early on
  - test security, reliability, interoperability, and scalability
  - consider the use of automated testing tools

#### **Open Source Testing Tools**

- JUnit: general framework for testing Java code
- Grinder: tool for load-testing web applications
- Anteater: Ant-based testing tool with SOAP support
- **PushToTest**: specifically targeted at web services

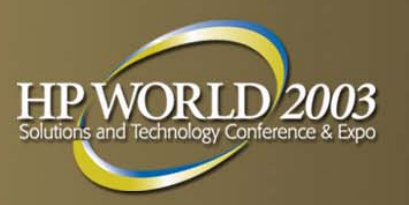

# **PushToTest TestMaker**

- An open source web services testing tool
- Robust graphical environment and scripting language
  - tool can generate test case from given WSDL
  - scripts written used Jython (Python for Java)
  - comes with library to simplify creation of web services tests
- Allows you to test functionality and scalability of a web service
  - validate SOAP messages received
  - configure stress tests with multiple virtual clients

#### PushToTest TestMaker

| X TestMaker 3.3 - Workplace                                                                                                    |                                                                                                    | . 0 |
|----------------------------------------------------------------------------------------------------|----------------------------------------------------------------------------------------------------|-----|
| File Edit Tools View Project Windo                                                                                                    | w Help                                                                                                    |     |
|                                                                                                    | a e lo u lo                                                                                                    |     |
|                                                                                                    |                                                                                                    |     |
| TestMaker Agent finished.                                                                                                    |                                                                                                    |     |
| 🛞 Explorer [Filesystems]                                                                                                    | Welcome (weatherservice)                                                                                                    | ۴ 6 |
| Filesystems         /opt/TestMaker/agents         /opt/TestMaker/agents         /opt/TestMaker/agents         /opt/TestMaker/agent         /opt/TestMaker/agent         /opt/TestMaker/ag | <pre>18 # These articles may help you understand SQAF serializers<br/>19 # http://www.javaworld.com/javaworld/jw-04-2001/jw-0427-soap-p1.html<br/>20 # http://docs.pushtotest.com/arisdocs/user-guide.html<br/>21 print "Agent started - get SOAP handler."<br/>23 protocol = ProtocolHandler.getProtocol("soap")<br/>25 body = SOAPBody()<br/>26 protocol.setBody(body)<br/>27<br/>28 # define the location of the web service<br/>29 protocol.setBody('localhost")<br/>30 protocol.setPath('axis/servlet/AxisServlet")<br/>31 protocol.setPath('axis/servlet/AxisServlet")<br/>32 # Send a request to the getWeather method in the weather web service<br/>34 body.setTarget('weather")<br/>35 body.setNetHod('getWeather")<br/>36 body.setNetHotd('getWeather")<br/>37 # Instantiate a new SOAPBody object to hold the zipcode that will be sent in the request to<br/>38 body.addParameter('zip', String, 'BO538', None )<br/>39<br/>40 # Tells the Apache SOAP library to use the BeanSerializer when it receives<br/>41 # a response from the Forecast bean.<br/>42 beanSer = BeanSerializer()<br/>43 qMame = QMame('thtp://weather', "Forecast")<br/>44 protocol.setMapTypes( Constants.NS_URI_SOAP_ENC, qName, Forecast, beanSer, beanSer )<br/>45 tody.setMapTypes('Dots)</pre> | th  |
| Filesystems                                                                                                    | 48 response = protocol.connect()                                                                                                    |     |
| No Processes Running>                                                                                                    | <pre>1 H49 totaitime += response.getiotallime() 50 51</pre>                                                                                                    |     |
|                                                                                                    | 52 print "Response from host:"<br>53 print response<br>54<br>55 print<br>56 print "Avg. Response Time = ",totaltime/100," ms to complete."<br>57 print                                                                                                    |     |
|                                                                                                    |                                                                                                    | •   |
| Secution View                                                                                                    | 40:59 [1N5]                                                                                                    |     |

#### www.pushtotest.com

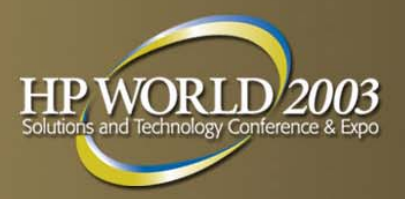

# **Running the Test**

```
# create protocol for Axis servlet
protocol.setHost("localhost")
protocol.setPath("axis/servlet/AxisServlet")
protocol.setPort( 8081 )
```

```
# construct SOAP message with getWeather request
body.setTarget("weather")
body.setMethod("getWeather")
body.addParameter( "zip", String, "80538", None )
```

#### TestMaker Output

```
# invoke service 100 times
totaltime = 0.0
for I in range(100):
    response = protocol.connect()
    totaltime +=
    response.getTotalTime()
```

```
# print response
sprint "Avg. Response Time ="
sprint totaltime/100
sprint "ms to complete."
```

#### TestMaker Test Script

```
Output Window [weatherservice]
Agent running: weatherservice.a
Description:
  Weather Web Services receives complex datatype, Forecast.
Agent started - get SOAP handler.
Response from host:
<?xml version="1.0" encoding="UTF-8"?>
<soapenv:Envelope xmlns:soapenv="http://schemas.xmlsoap.org/soap/envelope/" xmlns:xsd="http://www.
 <soapenv:Bodv>
 <ns1:getWeatherResponse soapenv:encodingStyle="http://schemas.xmlsoap.org/soap/encoding/" xmlns:
   <getWeatherReturn href="#id0"/>
  </ns1:getWeatherResponse>
  <multiRef id="id0" soapenc:root="0" soapenv:encodingStyle="http://schemas.xmlsoap.org/soap/encod
   <zip xsi:type="xsd:string">80538</zip>
   <city xsi:type="xsd:string">Loveland</city>
   <state xsi:type="xsd:string">CO</state>
   <date xsi:type="xsd:string">2003-04-02</date>
   <forecast xsi:type="xsd:string">Partly Cloudy</forecast>
   <hi xsi:type="xsd:byte">72</hi>
   <low xsi:type="xsd:byte">36</low>
   <precip xsi:type="xsd:byte">O</precip>
  </multiRef>
 </soapenv:Body>
</soapenv:Envelope>
Avg. Response Time = 70.74 ms to complete.
Agent ended.
```

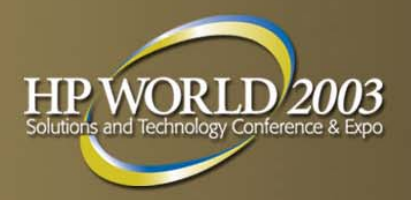

# Conclusion

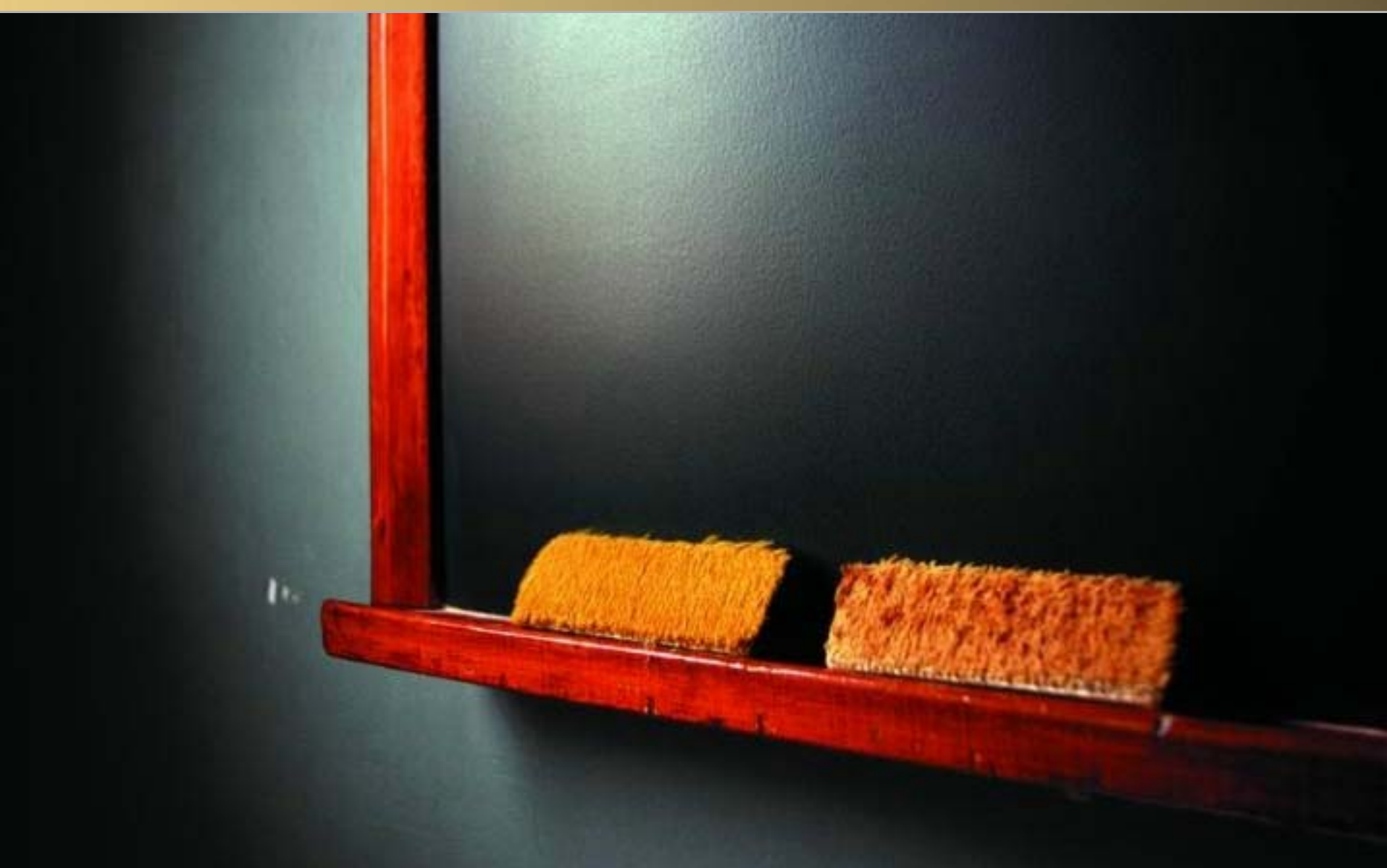

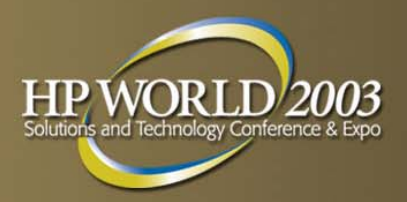

# Let's Review...

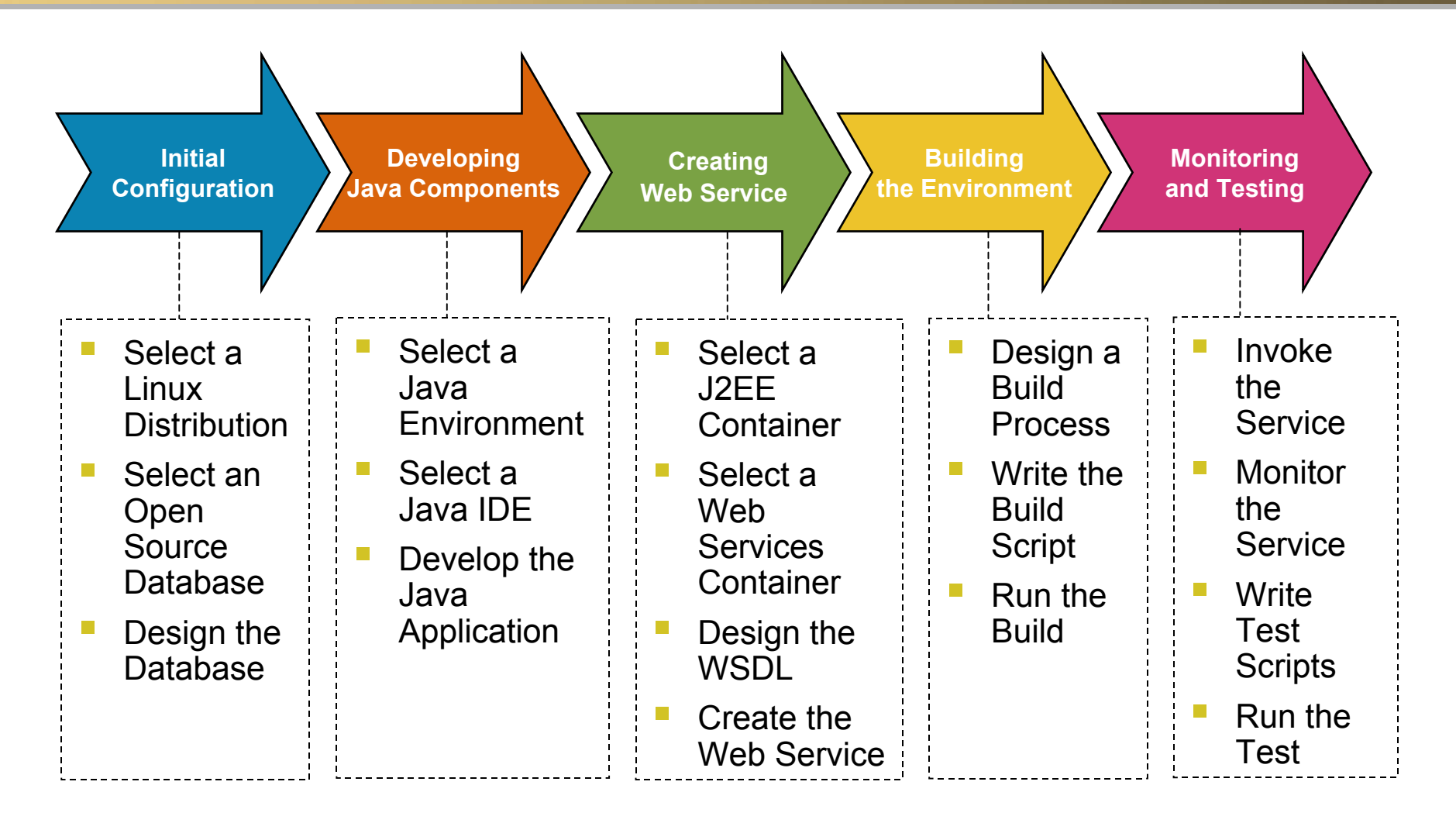

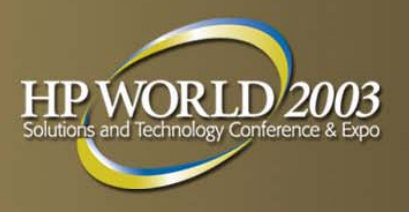

# Conclusion

### Review:

- outlined a process for creating web services
- presented some open source tools that could be used
- Our key learnings:
  - were a few technical hurdles that had to be overcome
  - we found these tools were a boost to our productivity
  - surprised by the integration between tools
  - process to locate/install Linux packages straightforward
  - tools generally worked out of the box

Overall, the open source environment was very reliable, stable, and usable for building web services

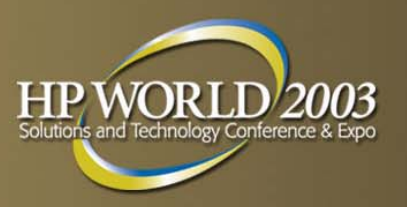

# What's Next?

Monitoring, managing, and tracking the web services platform and web services

- HP Openview offers products that integrate with Apache Axis:
  - OV SPI for Apache Axis captures information about the web service platform
  - OVTA will support Axis for diagnosing performance bottlenecks in web services

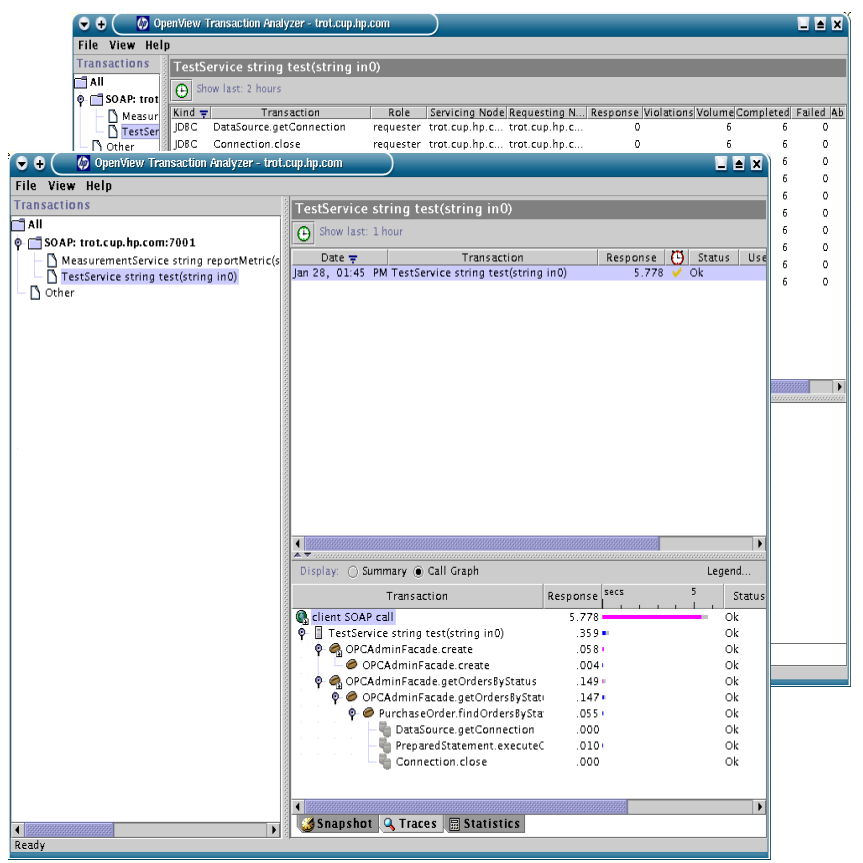

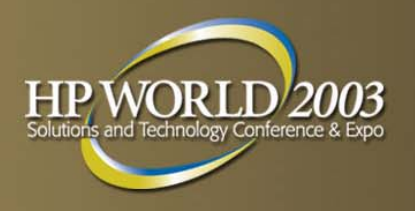

# References

- Linux and HP (www.hp.com/linux)
  - for more information about HP's Linux strategy
- HP OpenView (www.openview.hp.com)
  - for more information about OpenView support for web services and open source
- HP DSPP Developer Edge (www.hp.com/go/developers)
  - for more information about Linux, open source, and Java development
- HP Dev Resource Central (devresource.hp.com)
  - for more information about web services development, web services management, and HP's Eclipse initiatives

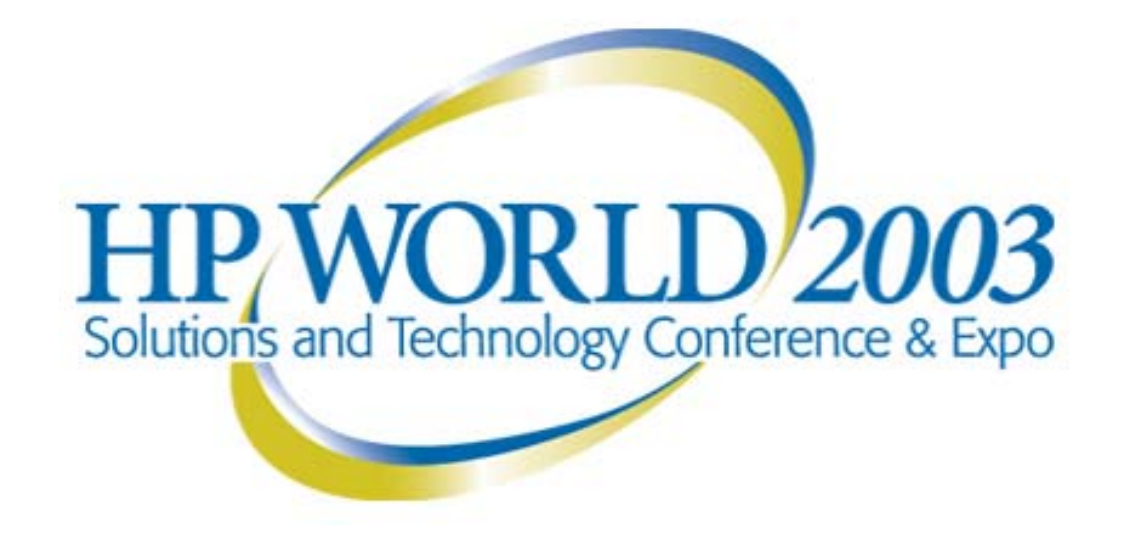

#### Interex, Encompass and HP bring you a powerful new HP World.

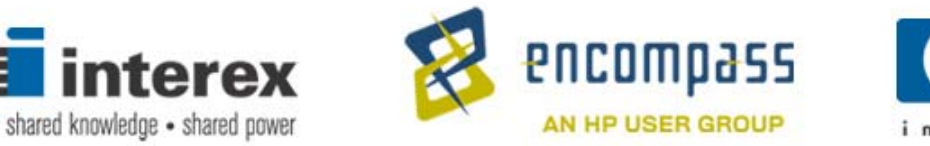

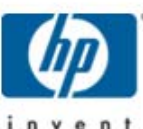